## MALAYSIA PESTICIDE REGISTRATION AND INFORMATION SYSTEM (ONLINE PAYMENT - AGEN)

| DOCUMENT IDENTIFIC                                        | CATION |             |          |      |
|-----------------------------------------------------------|--------|-------------|----------|------|
| SYSTEM NAME                                               | FORMAT | ITEM NUMBER | REVISION | PAGE |
| MALAYSIA PESTICIDE REGISTRATION AND INFORMATION<br>SYSTEM | Α4     |             |          | 1    |

# **PAYMENT 1: APPLICATION FEE**

| DOCUMENT IDENTIFICATION                                   |        |             |          |      |  |  |
|-----------------------------------------------------------|--------|-------------|----------|------|--|--|
| SYSTEM NAME                                               | FORMAT | ITEM NUMBER | REVISION | PAGE |  |  |
| MALAYSIA PESTICIDE REGISTRATION AND INFORMATION<br>SYSTEM | Α4     |             |          | 2    |  |  |

## MALAYSIA PESTICIDE REGISTRATION AND INFORMATION SYSTEM

## USER MANUAL

| SI KANDUNGAN       |    |
|--------------------|----|
| 1.0 ONLINE PAYMENT | 4  |
| Payment FPX        | 5  |
| Using VISA         | 13 |
| Using MASTERCARD   | 14 |

| DOCUMENT IDENTIFIC                                        | CATION |             |          |      |
|-----------------------------------------------------------|--------|-------------|----------|------|
| SYSTEM NAME                                               | FORMAT | ITEM NUMBER | REVISION | PAGE |
| MALAYSIA PESTICIDE REGISTRATION AND INFORMATION<br>SYSTEM | Α4     |             |          | 3    |

## MALAYSIA PESTICIDE REGISTRATION AND INFORMATION SYSTEM

### USER MANUAL

| 1.0 ONLINE PAYMENT                                                                                |               |                                                                      |                                    |            |                                                                                                    |
|---------------------------------------------------------------------------------------------------|---------------|----------------------------------------------------------------------|------------------------------------|------------|----------------------------------------------------------------------------------------------------|
| <ol> <li>Masuk ke Muka Utama Sistem .<br/>Klik Sign in untuk masuk ke<br/>MyPesticide.</li> </ol> |               |                                                                      |                                    |            |                                                                                                    |
| Enter the main page system.<br>Click <b>Sign In</b> to enter<br><b>MyPesticide</b> .              | Pesticides    | ment<br>ES BOARD CIRCULAR 1/2019<br>Registration Acceptance Procedur | e<br>Jabatan Pertanian © 2014 Priv | acy Policy | IvPesticide         .registration & Information System)         result         .he result         .reate new agent.         word?. |
| DOCUME                                                                                            | ENT IDENTIFIC | ATION                                                                |                                    |            |                                                                                                    |
| SYSTEM NAME                                                                                       |               | FORMAT                                                               | ITEM NUMBER                        | REVISION   | PAGE                                                                                                    |
| MALAYSIA PESTICIDE REGISTRATION AND INFORM<br>SYSTEM                                              | IATION        | A4                                                                   |                                    |            | 4                                                                                                    |

| PAYMENT FPX                                                                                                    |                    |                                           |
|----------------------------------------------------------------------------------------------------|--------------------|-------------------------------------------|
| 1. Klik menu Inbox.                                                                                                    |                    |                                           |
| Click Inbox menu.                                                                                                    |                    | Home Application Inbox LogOff             |
| <ul> <li>2. Skrin akan memaparkan Kronologi.</li> <li>Pengguna akan mendapatkan emel<br/>tentang surat pembayaran bagi fail<br/>aplikasi tersebut.</li> <li>Screen will be displayed the chronology.<br/>User will get payment letter in email for<br/>file application.</li> </ul> | 2<br>Subje<br>Ackn | Action<br>powledgement Letter for Cocoa12 |
| 3. Klik di bawah colum Action<br>untuk memaparkan kandungan surat<br>tersebut.                                                                                                    |                    |                                           |
| display content letter.                                                                                                    |                    |                                           |

| DOCUMENT IDENTIFIC                                        | CATION |             |          |      |
|-----------------------------------------------------------|--------|-------------|----------|------|
| SYSTEM NAME                                               | FORMAT | ITEM NUMBER | REVISION | PAGE |
| MALAYSIA PESTICIDE REGISTRATION AND INFORMATION<br>SYSTEM | A4     |             |          | 5    |

## 4. Dalam Chronology Detail, pengguna boleh klik link pembayaran yang ada dalam mesej.

*In Chronology Detail, user can click payment link that located in message.* 

5. Pengguna boleh cetak surat pemberitahuan dengan mengklik butang **Print** yang berada di bahagian atas kanan atas surat.

Tetingkap baru muncul dan surat pemberitahuan akan dipaparkan dalam bentuk PDF.

User can print the Acknowledgement letter by click button **Print** on top right side letter.

New windows appear and Acknowledgment letter in PDF was displayed.

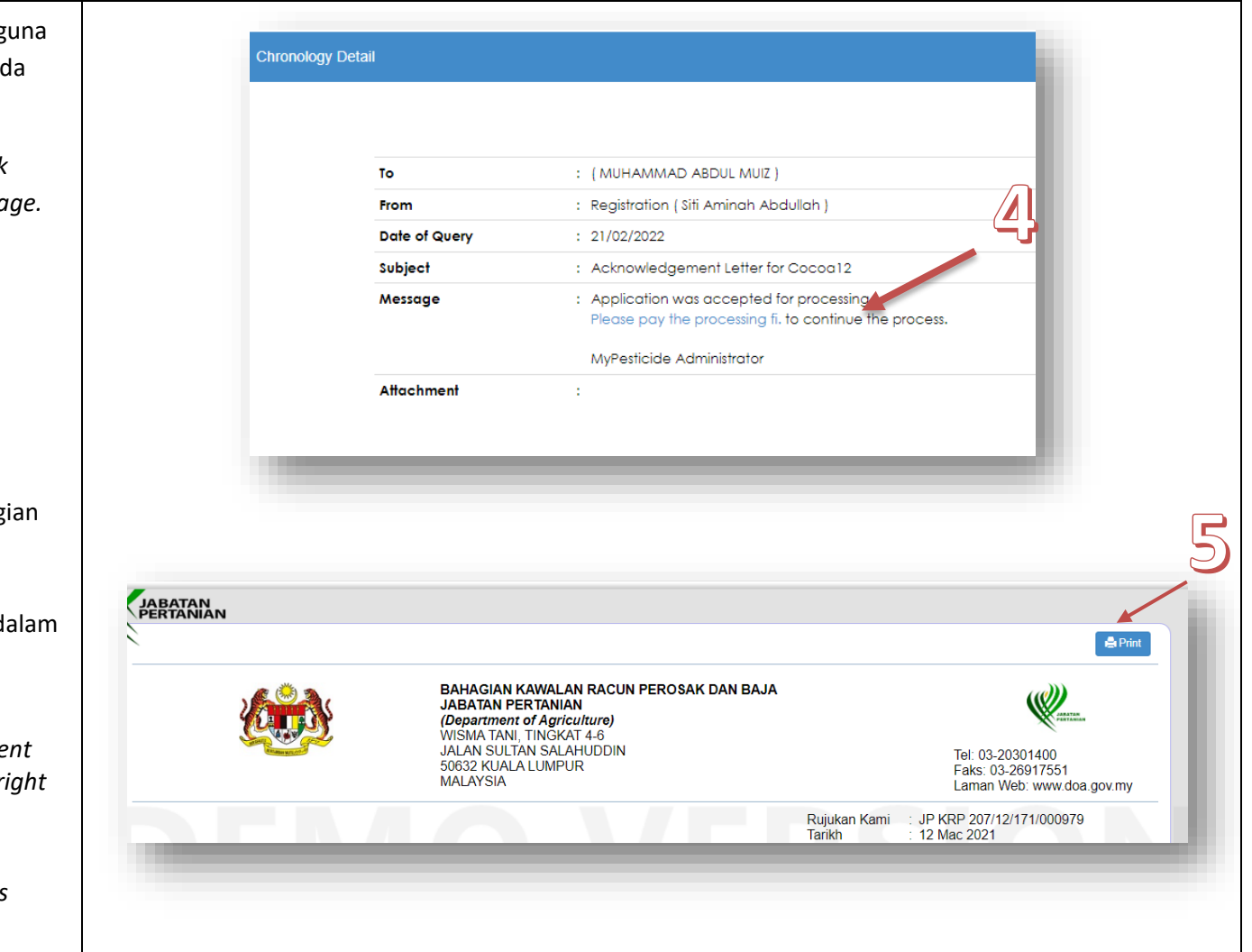

| DOCUMENT IDENTIFIC                                        | CATION |             |          |      |
|-----------------------------------------------------------|--------|-------------|----------|------|
| SYSTEM NAME                                               | FORMAT | ITEM NUMBER | REVISION | PAGE |
| MALAYSIA PESTICIDE REGISTRATION AND INFORMATION<br>SYSTEM | A4     |             |          | 6    |

| <ul> <li>6. Penguna boleh memilih FPX</li> <li>(Personal Account) atau FPX (Company<br/>Account) untuk pembayaran. Tekan<br/>butang Bayar.</li> <li>User can choose FPX (Personal Account)<br/>or FPX (Company Account) for<br/>payment. Click button Bayar.</li> </ul>                    | Pihak<br>©<br>O<br>Baya | : Tuan/Puan boleh me<br>FPX (Personal Accou<br>FPX (Company Accou<br>MIGS (Credit / Debit (                                                                                                    | mbuat pembayaran di k<br>nt)<br>unt)<br>Card)                                                            | kaunter ata | au pembayaran onlin                                                           | e (B2C) melalui:      |
|----------------------------------------------------------------------------------------------------|-------------------------|----------------------------------------------------------------------------------------------------|----------------------------------------------------------------------------------------------------|-------------|-------------------------------------------------------------------------------|-----------------------|
| 7. Pengguna boleh memilih bank yang<br>dikehendaki dan mengisi emel untuk<br>penghantaran resit pembayaran. Klik<br>butang <b>Proceed</b> .<br><i>User can select the preferred Bank and</i><br><i>fill the email for sending receipt</i><br><i>payment. Click button</i> <b>Proceed</b> . | 7                       | ayment Mode : B2C (Retail Banking<br>Please fill in your details below to proc<br>Internet Banking 	FPX<br>Total Amount RM 1500.<br>Please select your preferred bank:-<br>Bank 	Select Bank<br>Email<br>By clicking on the "Proceed" button<br>Back | )<br>reed with payment.<br>00<br>nk  •<br>below, you agreed to <i>FPX's Term and Condition</i><br>Procee | ons<br>ad   | Need Help?<br>For further the information, pleas<br>contact our customer care | e refer to the FAQ or |
| DOCUM                                                                                                    | ENT IDENTIFIC           | CATION                                                                                                    |                                                                                                    |             |                                                                               |                       |
| SYSTEM NAME                                                                                                    |                         | FORMAT                                                                                                    | ITEM NUMBER                                                                                              | REVIS       | SION                                                                          | PAGE                  |
| MALAYSIA PESTICIDE REGISTRATION AND INFORN<br>SYSTEM                                                                                                    | IATION                  | A4                                                                                                    |                                                                                                    |             |                                                                               | 7                     |

berjaya.

#### MALAYSIA PESTICIDE REGISTRATION AND INFORMATION SYSTEM

171172006150001 15/06/2020 11:07:50

FPX Online

SBI BANK A

Amaun Seunit (RM)

JUMLAH

1910211552570648/ 202006151107505883

1 

9

Amaun (RM)

1500.00

1500.00

8. Paparan Resit Rasmi Asal akan 8 dipaparkan. KERAJAAN MALAYSIA JABATAN PERTANIAN MALAYSIA Screen Resit Rasmi Asal was displayed. RESIT RASMI ASAL No Resit Tarikh/Masa Bayaran Diterima Daripada SYSTEM SOLUTION 9. Jika pengguna klik butang "Kembali No. Kad Pengenalan/ No. ROC 54890-A Kaedah Bayaran Alamat WISMA TANI ke Senarai Resit". Paparan Senarai 62624 PRESINT 4 Bank PUTRAJAYA ID Transaksi/ Resit akan dipaparkan dan transaksi No. Fail Permohonan JP KRP 207/19/171/11242 Order No. Keterangan Bayaran/Transaksi Kod Kuantiti Bil. H0171410 1. Fi Pemprosesan Jika pengguna klik butang Print, Ringgit Malaysia SATU RIBU LIMA RATUS SAHAJA 6 tetingkap baru akan dipaparkan dan Resit Rasmi Asal dalam bentuk PDF akan dipaparkan. There are two button, *Home* and *Print*. If user click button **Home**, its display "Kembali ke Senarai Resit", screen Senarai Resit will be displayed and Kembali ke Senarai Resit transaction was success.

| DOCUMENT IDENTIFIC                                        | CATION |             |          |      |
|-----------------------------------------------------------|--------|-------------|----------|------|
| SYSTEM NAME                                               | FORMAT | ITEM NUMBER | REVISION | PAGE |
| MALAYSIA PESTICIDE REGISTRATION AND INFORMATION<br>SYSTEM | Α4     |             |          | 8    |

If user click button **Print**, new window will be appeared and screen Resit Rasmi Asal in PDF was displayed.

 Selepas pembayaran dibuat, sistem akan menghantar resit ke Inbox agen dalam subjek "Application <tradeName> was accepted".

After payment was made, system will be sent Receipt in Inbox Agent in subject "Application <tradeName> was accepted."

| Nombor | Jenis Bayaran   | Nama Dagangan | Nama Syarikat   | Tarikh                | Status | Jumlah Fi (RM) |
|--------|-----------------|---------------|-----------------|-----------------------|--------|----------------|
| 1.     | Fi Pemprosesan  | TradeNIM7     | System Solution | 27/7/2020 4:42:35 PM  |        | 1500           |
| 2.     | Fi Pemprosesan  | Algo          | System Solution | 1/6/2020 11:31:27 AM  |        | 1500           |
| 3.     | Pelesenan Racun | TradeNIM8     | System Solution | 1/6/2020 9:43:45 AM   |        | 1500           |
| 4.     | Fi Pemprosesan  | Ваја          | System Solution | 2/6/2020 9:38:07 AM   |        | 1500           |
| 5.     | Fi Pemprosesan  | Coco          | System Solution | 1/7/2020 10:06:14 AM  |        | 1500           |
| 6.     | Fi Pemprosesan  | Durian        | System Solution | 4/6/2020 9:27:23 AM   |        | 1500           |
| 7.     | Fi Pemprosesan  | Erosol        | System Solution | 9/7/2020 9:47:37 AM   |        | 1500           |
| 8.     | Fi Pemprosesan  | Flurax666     | System Solution | 20/7/2020 12:25:01 PM |        | 1500           |
| 9.     | Fi Pemprosesan  | TradeNM7      | System Solution | 27/7/2020 4:42:35 PM  |        | 1500           |
| 10.    | Fi Pemprosesan  | Guava7        | System Solution | 27/7/2020 5:02:38 PM  |        | 1500           |
| 11.    | Fi Pemprosesan  | Hati888       | System Solution | 27/7/2020 5:27:28 PM  |        | 1500           |
| 12.    | Fi Pemprosesan  | TradeNM9      | System Solution | 27/7/2020 5:55:30 PM  |        | 1500           |

| 15 | 22-06-<br>2021 | Homi_reptiside | JP KRP<br>207/12/0001011 | 4425886 | Registration<br>(Siti Aminah<br>Abdullah ) | (MUHAMMAD<br>ABDUL MUIZ ) | Application was reviewed.           | $\bigotimes$ | G |
|----|----------------|----------------|--------------------------|---------|--------------------------------------------|---------------------------|-------------------------------------|--------------|---|
| 16 | 22-06-<br>2021 | Cocoa12        | JP KRP<br>207/12/0001009 | 0101848 | Registration<br>(Siti Aminah<br>Abdullah ) | (MUHAMMAD<br>ABDUL MUIZ ) | Application Cocoa 12 was accepted.  | $\bigotimes$ | ß |
| 17 | 18-06-<br>2021 | Cocoa12        | JP KRP<br>207/12/0001009 | 0101848 | Registration<br>(Siti Aminah<br>Abdullah ) | (MUHAMMAD<br>ABDUL MUIZ ) | Acknowledgement Letter for Cocoa 12 |              | ଙ |
|    |                |                |                          |         |                                            |                           | 1                                   |              |   |

| DOCUMENT IDENTIFIC                                        | CATION |             |          |      |
|-----------------------------------------------------------|--------|-------------|----------|------|
| SYSTEM NAME                                               | FORMAT | ITEM NUMBER | REVISION | PAGE |
| MALAYSIA PESTICIDE REGISTRATION AND INFORMATION<br>SYSTEM | А4     |             |          | 9    |

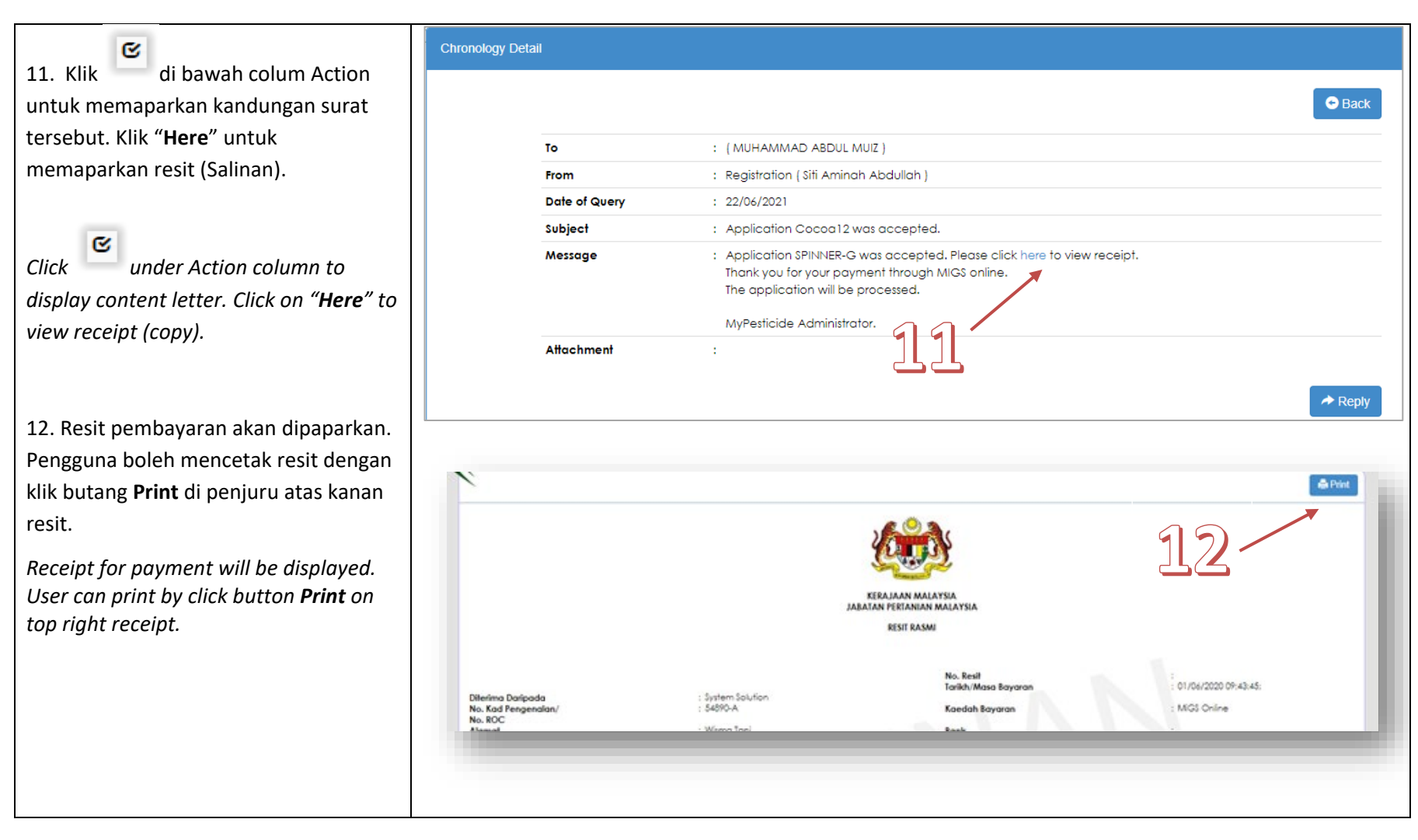

| DOCUMENT IDENTIFIC                                        | CATION |             |          |      |
|-----------------------------------------------------------|--------|-------------|----------|------|
| SYSTEM NAME                                               | FORMAT | ITEM NUMBER | REVISION | PAGE |
| MALAYSIA PESTICIDE REGISTRATION AND INFORMATION<br>SYSTEM | A4     |             |          | 10   |

#### Payment MIGS

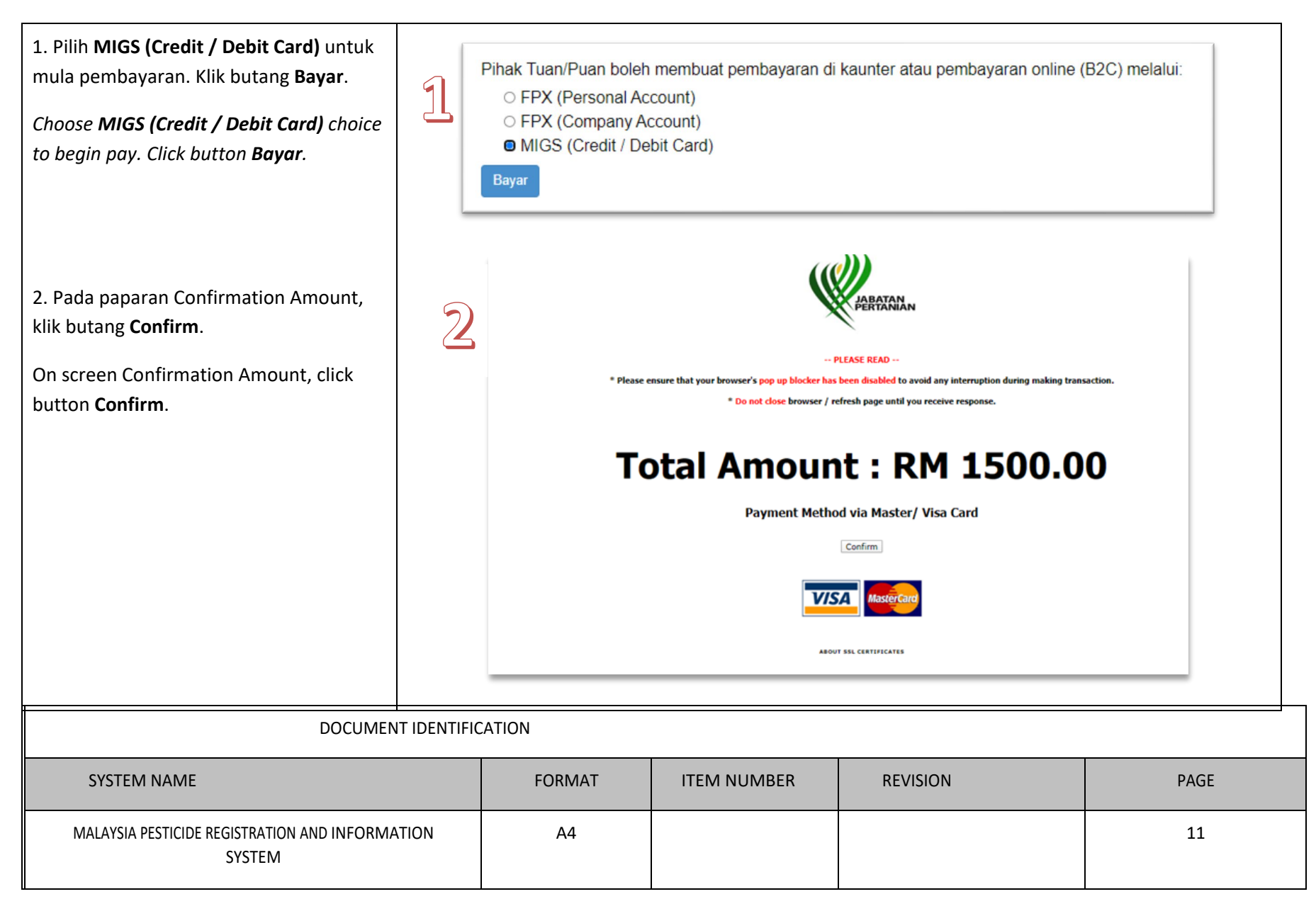

| 3. Pengguna boleh memilih kaedah<br>pembayaran secara <b>MasterCard</b> atau | BANK                                                                                                    |
|------------------------------------------------------------------------------|----------------------------------------------------------------------------------------------------|
| VISA.                                                                        | TEST MODE<br>Merchant name: JABATAN PERTANIAN MALAYSIA                                                                                     |
|                                                                              | Select your preferred payment method                                                                                                    |
| User can choose payment method                                               | TO AVOID BEING CHARGED INCORRECTLY DO NOT CLOSE THE BROWSER WINDOW OR USE THE BACK BUTTON UNTIL YOU RETURN BACK TO THE MERCHANT'S WEBSITE. |
| whether MasterCard or VISA.                                                  | Pay securely using SSL+ by clicking on the card logo below:                                                                                |
|                                                                              |                                                                                                    |
|                                                                              | © 2005-2019 Mastercard                                                                                                    |
|                                                                              |                                                                                                    |
|                                                                              |                                                                                                    |

| DOCUMENT IDENTIFIC                                        | CATION |             |          |      |
|-----------------------------------------------------------|--------|-------------|----------|------|
| SYSTEM NAME                                               | FORMAT | ITEM NUMBER | REVISION | PAGE |
| MALAYSIA PESTICIDE REGISTRATION AND INFORMATION<br>SYSTEM | A4     |             |          | 12   |

#### USING VISA

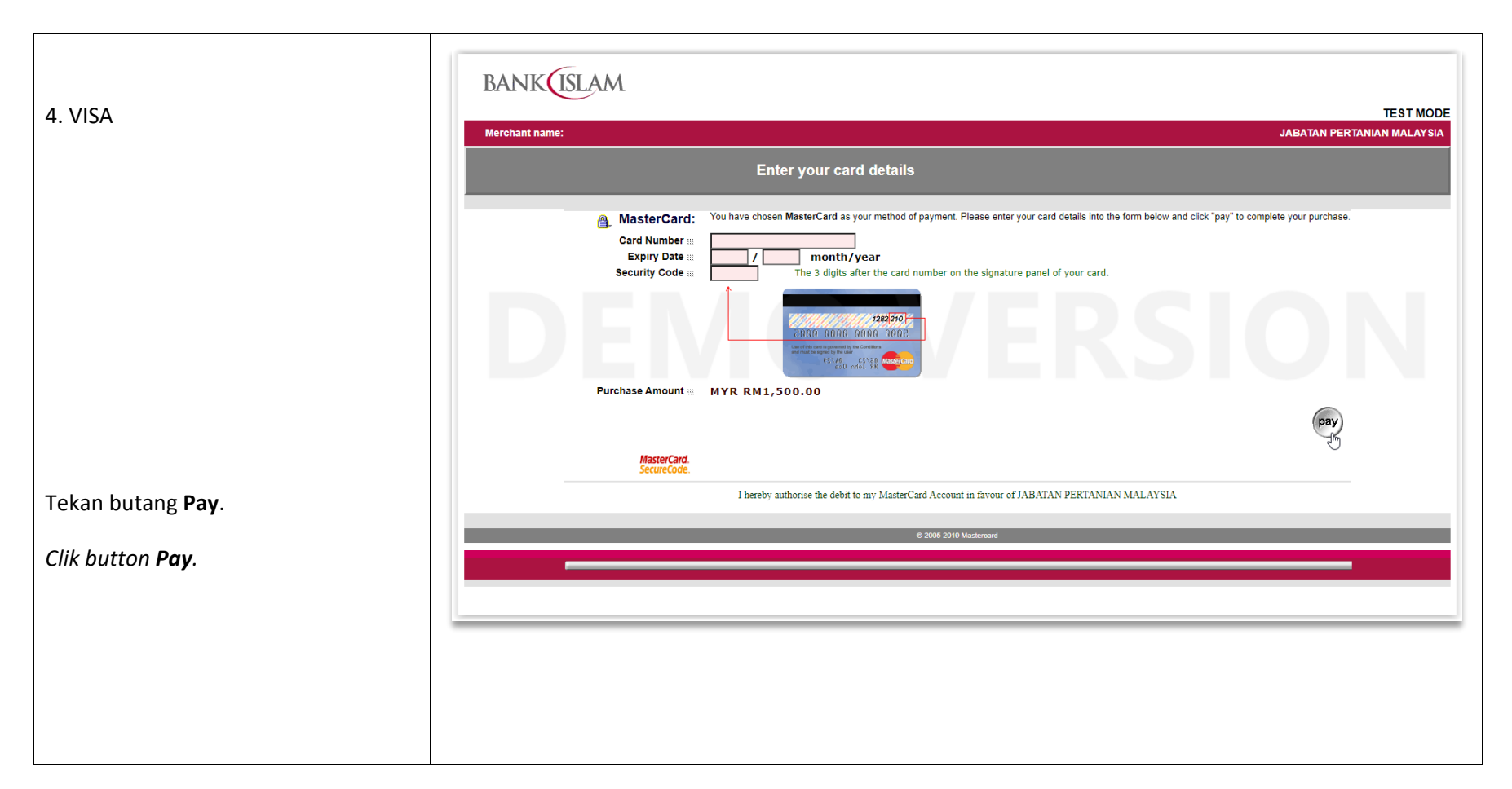

| DOCUMENT IDENTIFIC                                        | CATION |             |          |      |
|-----------------------------------------------------------|--------|-------------|----------|------|
| SYSTEM NAME                                               | FORMAT | ITEM NUMBER | REVISION | PAGE |
| MALAYSIA PESTICIDE REGISTRATION AND INFORMATION<br>SYSTEM | A4     |             |          | 13   |

## MALAYSIA PESTICIDE REGISTRATION AND INFORMATION SYSTEM

## USING MASTERCARD

|                          | TEST MODE                                                                                                    |
|--------------------------|----------------------------------------------------------------------------------------------------|
|                          | Merchant name: JABATAN PERTANIAN MALAYSIA                                                                                                    |
| . MasterCard             | Enter your card details                                                                                                    |
|                          | MasterCard: You have chosen MasterCard as your method of payment. Please enter your card details into the form below and click "pay" to complete your purchase. Card Number # Expiry Date # J month/year Security Code # The 3 digits after the card number on the signature panel of your card. |
| ekan butang <b>Pay</b> . |                                                                                                    |
| lik button <b>Pav</b> .  | Purchase Amount # MYR RM1,500.00                                                                                                    |
|                          | pay                                                                                                    |
|                          | MasterCard.<br>SecureCode.                                                                                                    |
|                          | I hereby authorise the debit to my MasterCard Account in favour of JABATAN PERTANIAN MALAYSIA                                                                                                    |
|                          | © 2005-2019 Mastercard                                                                                                    |
|                          |                                                                                                    |
|                          |                                                                                                    |
|                          |                                                                                                    |
|                          |                                                                                                    |
|                          |                                                                                                    |
|                          |                                                                                                    |
|                          |                                                                                                    |
|                          |                                                                                                    |

| DOCUMENT IDENTIFIC                                        | CATION |             |          |      |
|-----------------------------------------------------------|--------|-------------|----------|------|
| SYSTEM NAME                                               | FORMAT | ITEM NUMBER | REVISION | PAGE |
| MALAYSIA PESTICIDE REGISTRATION AND INFORMATION<br>SYSTEM | A4     |             |          | 14   |

| 6. Apabila transaksi berjaya, resit |                                                 |                                              |                     |                     |                                           |            |  |  |
|-------------------------------------|-------------------------------------------------|----------------------------------------------|---------------------|---------------------|-------------------------------------------|------------|--|--|
| rasmi akan dikeluarkan.             |                                                 |                                              |                     |                     |                                           | 😭 💻        |  |  |
|                                     |                                                 |                                              |                     |                     |                                           |            |  |  |
| When transaction was successful,    |                                                 |                                              |                     |                     |                                           |            |  |  |
| original receipt will be generated. | KERAJAAN MALAVSIA<br>Libatan pertantan malavsia |                                              |                     |                     |                                           |            |  |  |
|                                     |                                                 |                                              | RESIT RASMI<br>ASAL |                     |                                           |            |  |  |
|                                     |                                                 |                                              | No. 1               | Resit               | : 171172006150001                         |            |  |  |
|                                     | Diterima Daripada                               | : SYSTEM SOLUTION                            | Tari                | kh/Masa Bayaran     | : 15/06/2020 11:07:50<br>:                |            |  |  |
|                                     | No. Kad Pengenalan/<br>No. ROC                  | : 54890-A                                    | Kae                 | dah Bayaran         | : FPX Online                              |            |  |  |
|                                     | Alamat                                          | : WISMA TANI<br>62624 PRESINT 4<br>PUTRAJAYA | Ban                 | k                   | : SBI BANK A                              |            |  |  |
|                                     | No. Fail Permohonan                             | : JP KRP 207/19/171/11242                    | ID I<br>Ord         | ransaksi/<br>er No. | : 1910211552570648/<br>202006151107505883 |            |  |  |
|                                     | Bil.                                            | Keterangan Bayaran/Transaksi                 | Kod                 | Kuantiti            | Amaun Seunit (RM)                         | Amaun (RM) |  |  |
|                                     | 1.                                              | Fi Pemprosesan                               | H0171410            | 1                   | 1500.00                                   | 1500.00    |  |  |
|                                     |                                                 |                                              |                     |                     |                                           |            |  |  |
|                                     | Ringgit Malaysia :                              | SATU RIBU LIMA RATUS SAHAJA                  |                     | 2                   |                                           |            |  |  |
|                                     | Ringgit Malaysia :                              | SATU RIBU LIMA RATUS SAHAJA                  |                     | ß                   |                                           |            |  |  |
|                                     | Ringgit Malaysia :                              | SATU RIBU LIMA RATUS SAHAJA                  | _                   | Ş                   |                                           |            |  |  |
|                                     | Ringgit Malaysia :                              | SATU RIBU LIMA RATUS SAHAJA                  | -                   | Ş                   |                                           |            |  |  |
|                                     | Ringgit Malaysia :                              | SATU RIBU LIMA RATUS SAHAJA                  | -                   | \$                  |                                           |            |  |  |
|                                     | Ringgit Malaysia :                              | SATU RIBU LIMA RATUS SAHAJA                  |                     | 3                   |                                           |            |  |  |
|                                     | Ringgit Malaysia :                              | SATU RIBU LIMA RATUS SAHAJA                  |                     | 6                   |                                           |            |  |  |
|                                     | Ringgit Malaysia :                              | SATU RIBU LIMA RATUS SAHAJA                  |                     | 2                   |                                           |            |  |  |
|                                     | Ringgit Malaysia :                              | SATU RIBU LIMA RATUS SAHAJA                  |                     | 3                   |                                           |            |  |  |
|                                     | Ringgit Malaysia :                              | SATU RIBU LIMA RATUS SAHAJA                  |                     | 3                   |                                           |            |  |  |
|                                     | Ringgit Malaysia :                              | SATU RIBU LIMA RATUS SAHAJA                  |                     | 3                   |                                           |            |  |  |
|                                     | Ringgit Malaysia :                              | SATU RIBU LIMA RATUS SAHAJA                  |                     | 3                   |                                           |            |  |  |

| DOCUMENT IDENTIFIC                                        | CATION |             |          |      |
|-----------------------------------------------------------|--------|-------------|----------|------|
| SYSTEM NAME                                               | FORMAT | ITEM NUMBER | REVISION | PAGE |
| MALAYSIA PESTICIDE REGISTRATION AND INFORMATION<br>SYSTEM | A4     |             |          | 15   |

# PAYMENT 2: APPROVAL FEE

| DOCUMENT IDENTIFIC                                        | CATION |             |          |      |
|-----------------------------------------------------------|--------|-------------|----------|------|
| SYSTEM NAME                                               | FORMAT | ITEM NUMBER | REVISION | PAGE |
| MALAYSIA PESTICIDE REGISTRATION AND INFORMATION<br>SYSTEM | A4     |             |          | 1    |

## ISI KANDUNGAN

| 1.0 ONLINE PAYMENT | 3  |
|--------------------|----|
| 1.1 Payment FPX    | 4  |
| 1.2 Payment MIGS   | 12 |
| Using VISA         | 14 |
| Using MASTERCARD   | 15 |

| DOCUMENT IDENTIFIC                                        | CATION |             |          |      |
|-----------------------------------------------------------|--------|-------------|----------|------|
| SYSTEM NAME                                               | FORMAT | ITEM NUMBER | REVISION | PAGE |
| MALAYSIA PESTICIDE REGISTRATION AND INFORMATION<br>SYSTEM | Α4     |             |          | 2    |

## **1.0 ONLINE PAYMENT**

1. Masuk ke Muka Utama Sistem. Klik Sign in untuk masuk ke MyPesticide. JABATAN PERTANIAN Sign in to MyPesticide (Malaysia Pesticide Registration & Information System) Announcement PESTICIDES BOARD CIRCULAR 1/2019 User Name Pesticides Registration Acceptance Procedure Enter main page system. Click ..... Sign in to enter MyPesticide. Please insert the result 94 + 2 = ?Please insert the result 🔍 Sign in Click Register to create new agent. Forgot your Password?. Please click here to download The USER MANUAL for Agent. Jabatan Pertanian © 2014 Privacy Policy DOCUMENT IDENTIFICATION

| SYSTEM NAME                                               | FORMAT | ITEM NUMBER | REVISION | PAGE |
|-----------------------------------------------------------|--------|-------------|----------|------|
| MALAYSIA PESTICIDE REGISTRATION AND INFORMATION<br>SYSTEM | A4     |             |          | 3    |

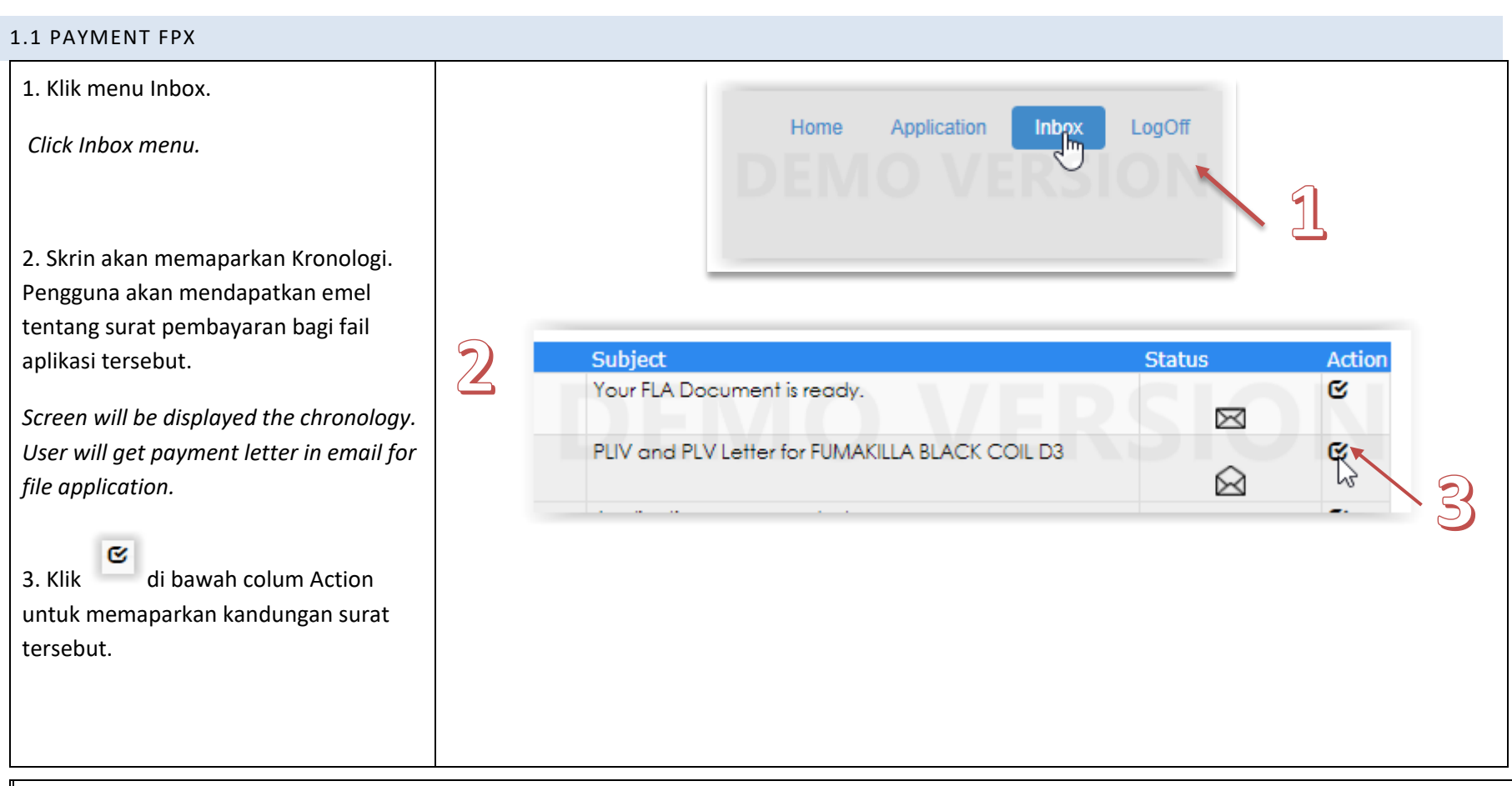

| DOCUMENT IDENTIFIC                                        | CATION |             |          |      |
|-----------------------------------------------------------|--------|-------------|----------|------|
| SYSTEM NAME                                               | FORMAT | ITEM NUMBER | REVISION | PAGE |
| MALAYSIA PESTICIDE REGISTRATION AND INFORMATION<br>SYSTEM | A4     |             |          | 4    |

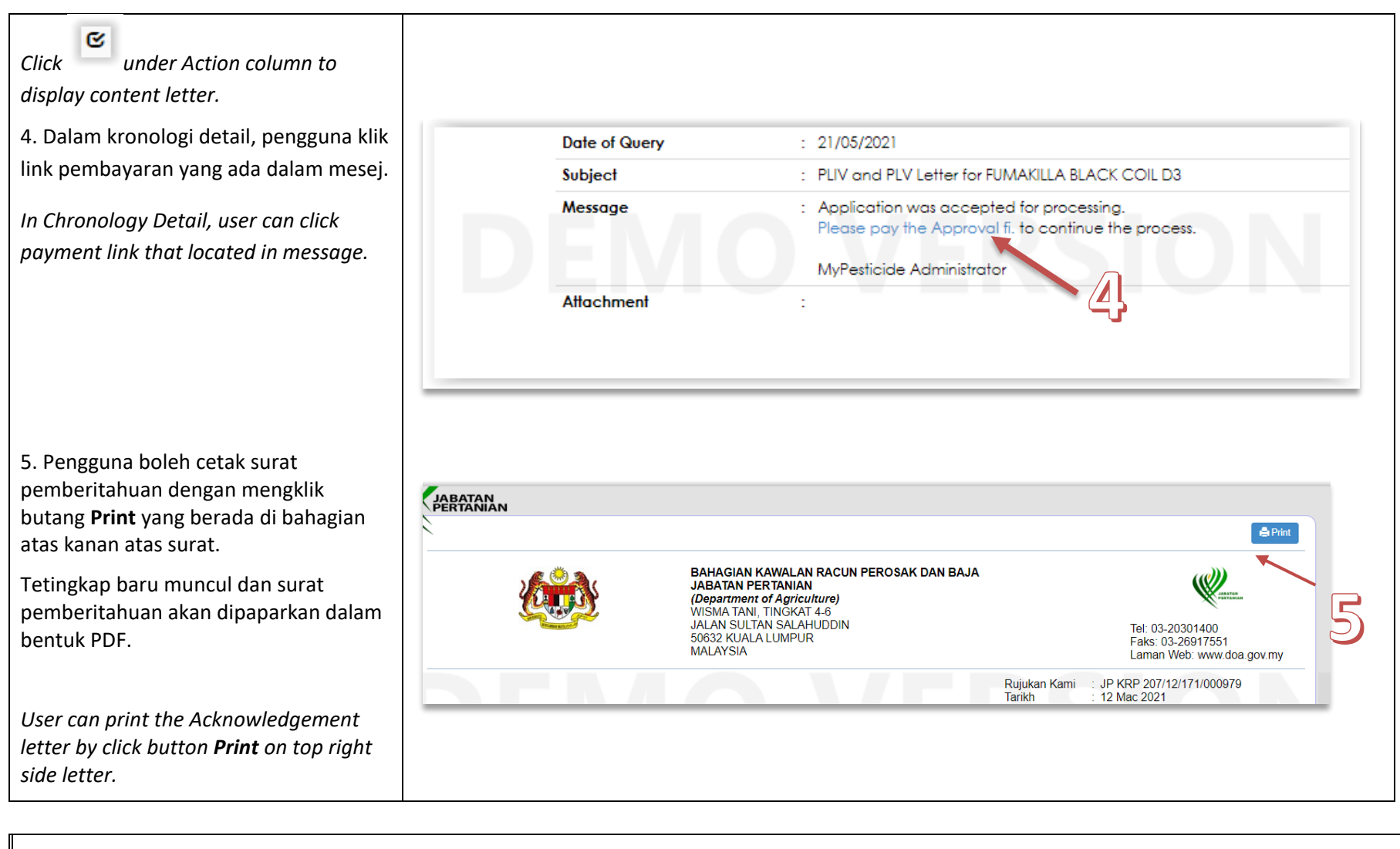

| DOCUMENT IDENTIFIC                                        | CATION |             |          |      |
|-----------------------------------------------------------|--------|-------------|----------|------|
| SYSTEM NAME                                               | FORMAT | ITEM NUMBER | REVISION | PAGE |
| MALAYSIA PESTICIDE REGISTRATION AND INFORMATION<br>SYSTEM | A4     |             |          | 5    |

| New windows appear and<br>Acknowledgment letter in PDF was<br>displayed.                                                                      |                                                                                                    |
|----------------------------------------------------------------------------------------------------|----------------------------------------------------------------------------------------------------|
| 6. Pengguna boleh memilih <b>FPX</b><br>(Personal Account) atau FPX (Company<br>Account) untuk mula pembayaran. Klik<br>butang <b>Bayar</b> . | <ul> <li>3. Pihak Tuan/Puan boleh membuat pembayaran di kaunter atau pembayaran online (B2C) melalui:</li> <li>O FPX (Personal Account)</li> <li>O FPX (Company Account)</li> <li>O MIGS (Credit / Debit Card)</li> </ul> Pay Online |
| User can choose <b>FPX (Personal Account</b> )                                                                                                | findakan selanjutnya akan diambil untuk mewartakan produk tuan dan Sijil Pendaftaran akan dikeluarkan kelak                                                                                                    |
| pay. Click button <b>Bayar</b> .                                                                                                    |                                                                                                    |
| 7. Pengguna boleh memilih bank yang<br>dikehendaki dan mengisi emel untuk                                                                     |                                                                                                    |
| penghantaran resit pembayaran. Klik<br>butang <b>Proceed</b> .                                                                                |                                                                                                    |
| User can select the preferred Bank and fill the email for sending receipt payment. Click button <b>Proceed</b> .                              |                                                                                                    |

| DOCUMENT IDENTIFIC                                        | CATION |             |          |      |
|-----------------------------------------------------------|--------|-------------|----------|------|
| SYSTEM NAME                                               | FORMAT | ITEM NUMBER | REVISION | PAGE |
| MALAYSIA PESTICIDE REGISTRATION AND INFORMATION<br>SYSTEM | A4     |             |          | 6    |

|                                                | Payment 1   | Mode : B2C (Retail Banking)                |                                            |        | Need Help?                         |                               |
|------------------------------------------------|-------------|--------------------------------------------|--------------------------------------------|--------|------------------------------------|-------------------------------|
|                                                | Please fi   | ll in your details below to proceed        | with payment.                              |        | For further the information, pleas | se refer to the <u>FAQ</u> or |
|                                                | Intern      | et Banking <b>\$FPX</b>                    |                                            |        | contact our customer care          |                               |
|                                                | Total A     | Amount RM 500.00                           |                                            |        |                                    |                               |
| 8. Paparan Resit Rasmi Asal akan               | Please se   | elect your preferred bank:-                |                                            | 7      |                                    |                               |
| dipaparkan.                                    | Bank        | Select Bank                                |                                            |        |                                    |                               |
|                                                | Email       |                                            |                                            |        |                                    |                               |
| Screen Resit Rasmi Asal was displayed.         |             |                                            |                                            |        |                                    |                               |
|                                                | By click    | king on the " <b>Proceed</b> " button belo | w. vou agreed to FPX's Term and Conditions |        |                                    |                               |
|                                                | Back        |                                            | Proceed                                    | 1      |                                    |                               |
| 9. Jika pengguna klik butang " <b>Kembali</b>  |             |                                            |                                            | -      |                                    |                               |
| ke Senarai Resit". Paparan Senarai             |             |                                            |                                            |        |                                    |                               |
| Resit akan dipaparkan dan transaksi            |             |                                            |                                            |        |                                    |                               |
| beriava.                                       |             |                                            |                                            |        |                                    |                               |
| . ,                                            |             |                                            |                                            |        |                                    |                               |
| Jika pengguna klik butang <b>Print</b> ,       |             |                                            |                                            |        |                                    |                               |
| tetingkap baru akan dipaparkan dan             |             |                                            |                                            |        |                                    |                               |
| Resit Rasmi Asal dalam bentuk PDF akan         |             |                                            |                                            |        |                                    |                               |
| dipaparkan.                                    |             |                                            |                                            |        |                                    |                               |
|                                                |             |                                            |                                            |        |                                    |                               |
| There are two button, Home and Print.          |             |                                            |                                            |        |                                    |                               |
| If user click button <b>Home</b> , its display |             |                                            |                                            |        |                                    |                               |
| " <b>Kembali ke Senarai Resit</b> ", screen    |             |                                            |                                            |        |                                    |                               |
| Senarai Resit will be displayed and            |             |                                            |                                            |        |                                    |                               |
| transaction was success.                       |             |                                            |                                            |        |                                    |                               |
|                                                |             |                                            |                                            |        |                                    |                               |
| DOCUMEN                                        | T IDENTIFIC | ATION                                      |                                            |        |                                    |                               |
|                                                |             |                                            |                                            |        |                                    |                               |
| SYSTEM NAME                                    |             | FORMAT                                     | ITEM NUMBER                                | REVISI | ON                                 | PAGE                          |
|                                                |             |                                            |                                            |        |                                    | _                             |
| MALAYSIA PESTICIDE REGISTRATION AND INFORMA    | TION        | A4                                         |                                            |        |                                    | 7                             |
| SYSTEM                                         |             |                                            |                                            |        |                                    |                               |
|                                                |             |                                            |                                            |        |                                    |                               |

| <i>If user click button <b>Print</b>, new window</i><br><i>will be appeared and screen Resit Rasmi</i><br><i>Asal in PDF was displayed.</i>                                                                                                    | 8                                                                                    | JABA                                                                                                    | KERAJAAN MALAVSI<br>AN PERTANIAN MAL<br>RESIT RASMI<br>ASAL | A<br>AYSIA                                                               |                                                                                                    |                       |  |
|----------------------------------------------------------------------------------------------------|--------------------------------------------------------------------------------------|----------------------------------------------------------------------------------------------------|-------------------------------------------------------------|--------------------------------------------------------------------------|----------------------------------------------------------------------------------------------------|-----------------------|--|
|                                                                                                    | Diterima Daripada<br>No. Kad Pengenalan/<br>No. ROC<br>Alamat<br>No. Fail Permohonan | : SYSTEM SOLUTION<br>: 54890-A<br>: WISNA TANI<br>62624 PRESINT 4<br>PUTRAJAYA<br>: JP KRP 207/19/171/11242 | No.<br>Tar<br>Ban<br>ID<br>Ord                              | Resit<br>ikh/Masa Bayaran<br>edah Bayaran<br>ik<br>Iransaksi/<br>Ier No. | : 171172066150001<br>: 15:06/2020 11:07:50<br>:<br>: FPX Online<br>: SBI BANK A<br>: 1910211552570648:<br>20200615110750588: | 3                     |  |
|                                                                                                    | Bil. 1 .                                                                             | Keterangan Bayaran/Transaksi<br>Fi Pemprosesan                                                              | Kod<br>H0171410                                             | Kuantiti<br>1                                                            | Amaun Seunit (RM)<br>1500.00                                                                                                 | Amaun (RM)<br>1500.00 |  |
|                                                                                                    | Ringgit Malaysia :                                                                   | SATU RIBU LIMA RATUS SAHAJA                                                                                 |                                                             | ß                                                                        | JUALAN                                                                                                    | 1300.00               |  |
| <ul> <li>10. Selepas pembayaran dibuat, sistem akan menghantar resit ke Inbox agen dalam subjek "Application</li> <li><tradename> was accepted".</tradename></li> <li>After payment was made, system will be sent Receipt in Inbox Agent in subject "Application <tradename> was accepted."</tradename></li> </ul> | Ker                                                                                  | mbali ke Senarai Resit                                                                                      |                                                             |                                                                          |                                                                                                    |                       |  |

| DOCUMENT IDENTIFIC                                        | CATION |             |          |      |
|-----------------------------------------------------------|--------|-------------|----------|------|
| SYSTEM NAME                                               | FORMAT | ITEM NUMBER | REVISION | PAGE |
| MALAYSIA PESTICIDE REGISTRATION AND INFORMATION<br>SYSTEM | A4     |             |          | 8    |

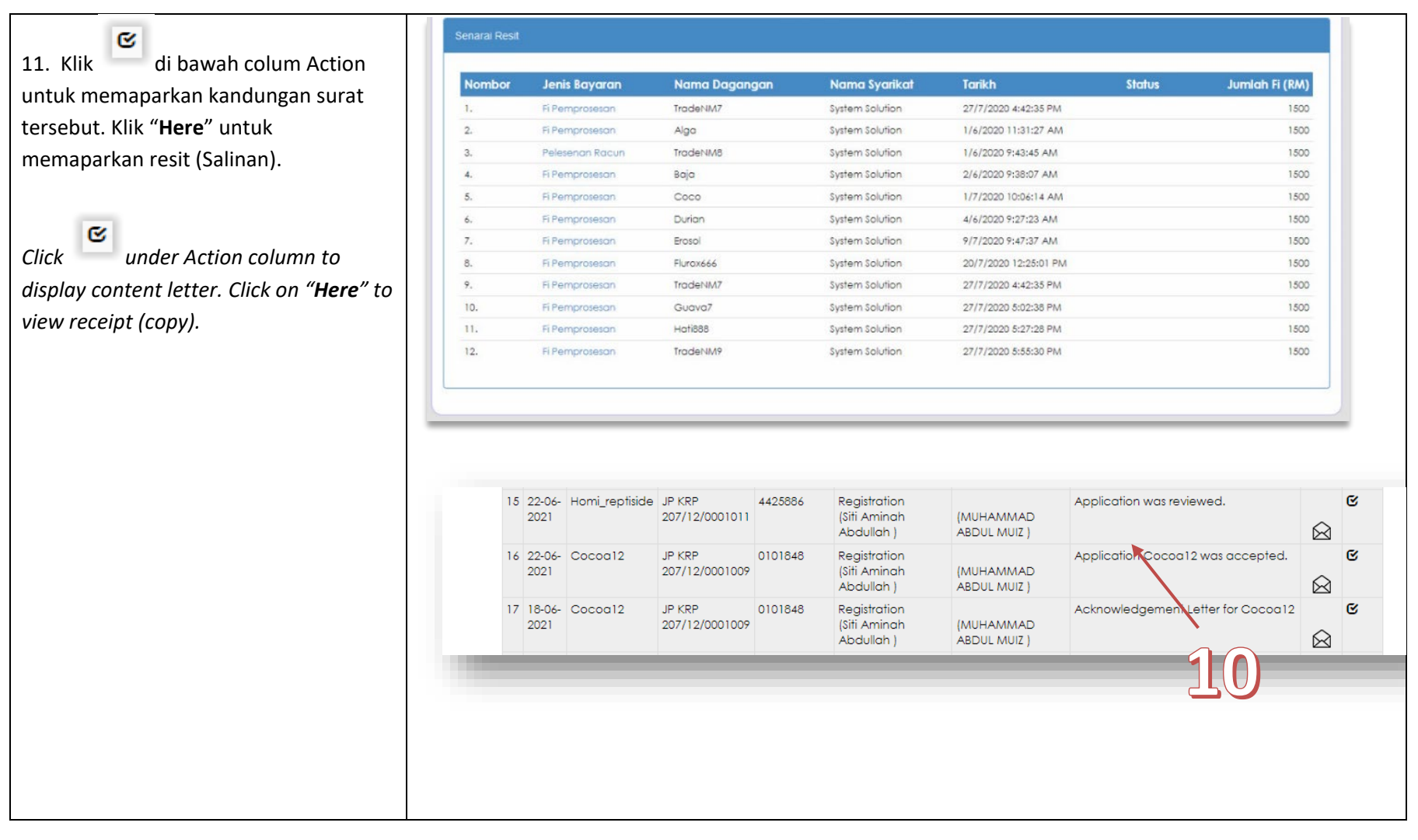

| DOCUMENT IDENTIFIC                                        | CATION |             |          |      |
|-----------------------------------------------------------|--------|-------------|----------|------|
| SYSTEM NAME                                               | FORMAT | ITEM NUMBER | REVISION | PAGE |
| MALAYSIA PESTICIDE REGISTRATION AND INFORMATION<br>SYSTEM | A4     |             |          | 9    |

| 12. Resit pembayaran akan dipaparkan.<br>Pengguna boleh mencetak resit dengan<br>klik butang <b>Print</b> di penjuru atas kanan<br>resit.<br><i>Receipt for payment will be displayed.</i><br><i>User can print by click button <b>Print</b> on<br/>top right receipt.</i> | hronology Detail          To         From         Date of Query         Subject         Message         Attachment | : (MUHAMMAD ABDUL MUIZ)<br>: Registration (Siti Aminah Abdulla<br>: 22/06/2021<br>: Application Cocoa12 was acce<br>: Application SPINNER-G was acc<br>Thank you for your payment thro<br>The application will be processe<br>MyPesticide Administrator.<br>: | oh )<br>pted.<br>epted. Please click here to view receipt.<br>ough MIGS online.<br>d. | ● Back |
|----------------------------------------------------------------------------------------------------|----------------------------------------------------------------------------------------------------|----------------------------------------------------------------------------------------------------|---------------------------------------------------------------------------------------|--------|
| DOCUMENT II                                                                                                    | DENTIFICATION                                                                                                    |                                                                                                    |                                                                                       |        |
| SYSTEM NAME                                                                                                    | FORMAT                                                                                                    | ITEM NUMBER                                                                                                    | REVISION                                                                              | PAGE   |
| MALAYSIA PESTICIDE REGISTRATION AND INFORMATIC<br>SYSTEM                                                                                                    | DN A4                                                                                                    |                                                                                                    |                                                                                       | 10     |

| DOCUMENT IDENTIFIC                                        | CATION |             |          |      |
|-----------------------------------------------------------|--------|-------------|----------|------|
| SYSTEM NAME                                               | FORMAT | ITEM NUMBER | REVISION | PAGE |
| MALAYSIA PESTICIDE REGISTRATION AND INFORMATION<br>SYSTEM | A4     |             |          | 11   |

| 1.2 PAYMENT MIGS                                                                                                    |                                                                                                    |            |                                                                                                    |                                                                                                    |      |
|----------------------------------------------------------------------------------------------------|----------------------------------------------------------------------------------------------------|------------|----------------------------------------------------------------------------------------------------|----------------------------------------------------------------------------------------------------|------|
| 1. Pengguna boleh memilih <b>MIGS</b><br>(Credit / Debit Card) pilihan untuk<br>mula pembayaran. Klik butang <b>Bayar</b> .<br>User can choose <b>MIGS</b> (Credit / Debit<br>Card) choice to begin pay. Click button<br>Bayar. | Pihak Tuan/Puan boleh membuat pembayaran di kaunter atau pembayaran online (B2C) melalui:<br>• FPX (Personal Account)<br>• FPX (Company Account)<br>• MIGS (Credit / Debit Card)<br>Bayar |            |                                                                                                    |                                                                                                    |      |
| <ul> <li>2. Pada paparan Confirmation Amount, klik butang <b>Confirm</b>.</li> <li>On screen Confirmation Amount, click button <b>Confirm</b>.</li> </ul>                                                                       |                                                                                                    | * Please e | - PLESE F<br>- PLESE F<br>r bord close browser / refresh p<br>Otaal Aamount<br>Payment Method via<br>Confr<br>Lord | RTANNAN<br>READ<br>sabled to avoid any interruption during making transaction.<br>age until you receive response.<br><b>CREM 5000.000</b><br>Master/ Visa Card<br>Master/ Visa Card | - 2  |
| DOCUM                                                                                                    | ENT IDENTIFICATION                                                                                                    | 1          |                                                                                                    |                                                                                                    |      |
| SYSTEM NAME                                                                                                    |                                                                                                    | FORMAT     | ITEM NUMBER                                                                                                    | REVISION                                                                                                    | PAGE |
| MALAYSIA PESTICIDE REGISTRATION AND INFORM<br>SYSTEM                                                                                                    | <b>/</b> ATION                                                                                                    | A4         |                                                                                                    |                                                                                                    | 12   |

| 3. Pengguna boleh memilih kaedah<br>pembayaran secara <b>MasterCard</b> atau<br><b>VISA</b> .<br>User can choose payment method<br>whether <b>MasterCard</b> or <b>VISA</b> . | EAR TWO E       Its TWO E         Marchane manual       Addatased parter and addatased parter and addatased parter andatased parter andatased parter and addatased pa |
|----------------------------------------------------------------------------------------------------|----------------------------------------------------------------------------------------------------|
|                                                                                                    |                                                                                                    |

| DOCUMENT IDENTIFICATION                                   |        |             |          |      |
|-----------------------------------------------------------|--------|-------------|----------|------|
| SYSTEM NAME                                               | FORMAT | ITEM NUMBER | REVISION | PAGE |
| MALAYSIA PESTICIDE REGISTRATION AND INFORMATION<br>SYSTEM | A4     |             |          | 13   |

#### USING VISA

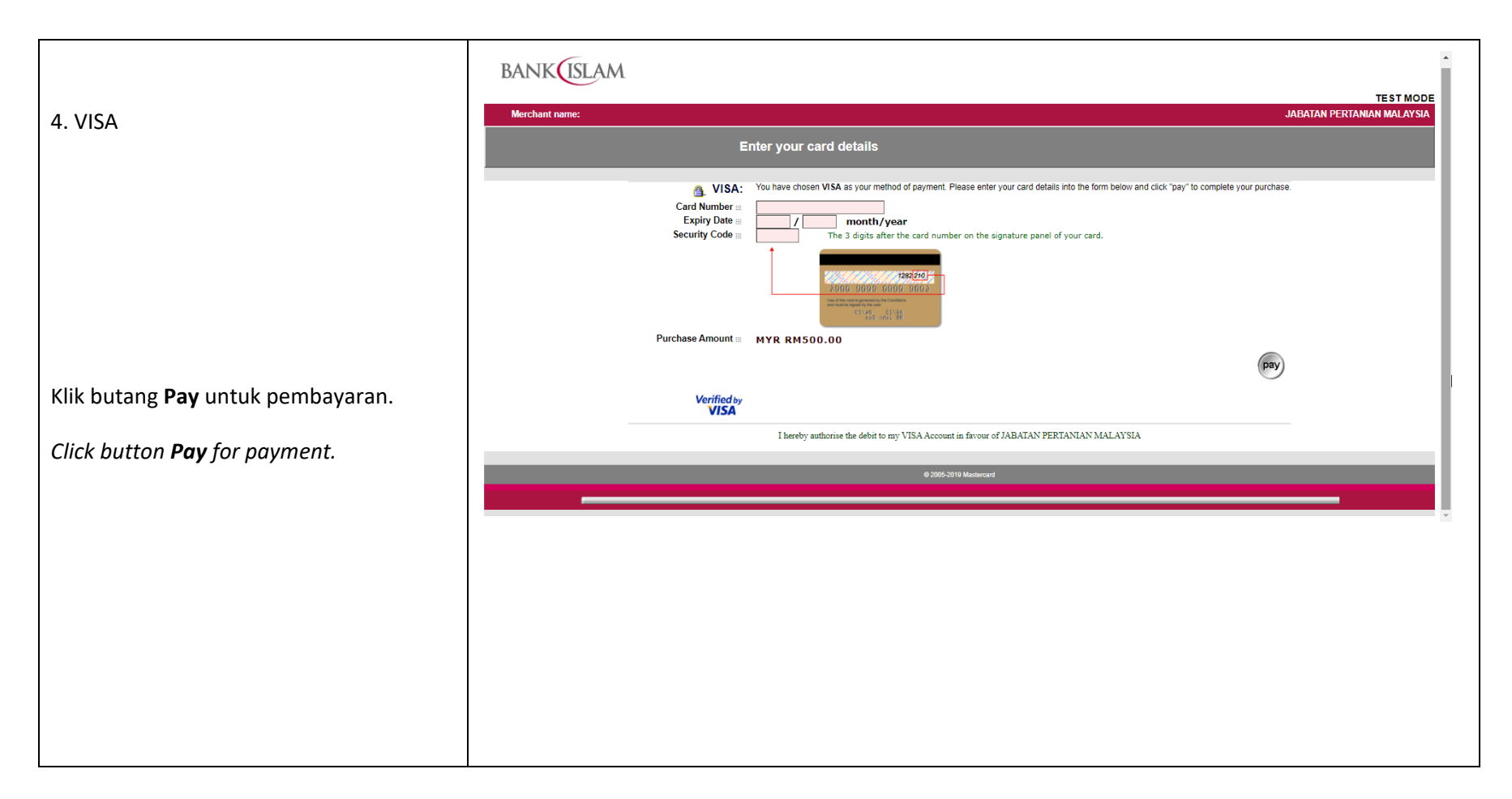

| DOCUMENT IDENTIFICATION                                   |        |             |          |      |  |
|-----------------------------------------------------------|--------|-------------|----------|------|--|
| SYSTEM NAME                                               | FORMAT | ITEM NUMBER | REVISION | PAGE |  |
| MALAYSIA PESTICIDE REGISTRATION AND INFORMATION<br>SYSTEM | A4     |             |          | 14   |  |

#### USING MASTERCARD

| 5. MasterCard                                                 | BANKUSLAM<br>Merchant name: JABATAN P                                                                                                    | TEST MODE<br>ERIANIAN MALAYSIA |
|---------------------------------------------------------------|----------------------------------------------------------------------------------------------------|--------------------------------|
|                                                               | Enter your card details                                                                                                    |                                |
|                                                               | MasterCard: You have chosen MasterCard as your method of payment. Please enter your card details into the form below and click "pay" to complete your purchase.<br>Card Number =<br>Expiry Date =<br>Security Code =<br>The 3 digits after the card number on the signature panel of your card. |                                |
|                                                               | Purchase Amount = MYR RM500.00                                                                                                    |                                |
|                                                               | pay                                                                                                    |                                |
| Klik butang <b>Pay</b> untuk pembayaran.                      | MasterCard.<br>SecureCode.                                                                                                    |                                |
|                                                               | I hereby authorise the debit to my MasterCard Account in favour of JABATAN PERTANIAN MALAYSIA                                                                                                    |                                |
| Click button <b>Pay</b> for payment.                          | © 2005-2019 Masteriand                                                                                                    |                                |
|                                                               |                                                                                                    |                                |
|                                                               |                                                                                                    |                                |
|                                                               |                                                                                                    |                                |
| 6. Selepas pembayaran Berjaya, resit asal<br>akan dipaparkan. |                                                                                                    |                                |

| DOCUMENT IDENTIFICATION                                   |        |             |          |      |
|-----------------------------------------------------------|--------|-------------|----------|------|
| SYSTEM NAME                                               | FORMAT | ITEM NUMBER | REVISION | PAGE |
| MALAYSIA PESTICIDE REGISTRATION AND INFORMATION<br>SYSTEM | A4     |             |          | 15   |